### EmETXe-i88U4

### COM Express<sup>®</sup> Compact Type 6 CPU Module

### User's Manual Version 1.0

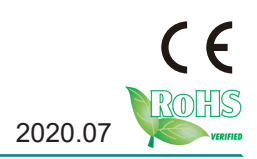

### **Revision History**

| Version | Date    | Description     |
|---------|---------|-----------------|
| 1.0     | 2020.07 | Initial release |

| Preface                                        | iii |
|------------------------------------------------|-----|
| Copyright Notice                               | iii |
| Declaration of Conformity                      | iii |
| CE                                             | iii |
| FCC Class B                                    | iii |
| RoHS                                           | iv  |
| SVHC / REACH                                   | iv  |
| Warning                                        | V   |
| Replacing the Lithium Battery                  | V   |
| Technical Support                              | V   |
| Warranty                                       | vi  |
| Chapter 1 - Introduction                       | 1   |
| 1.1 The Product                                | 2   |
| 1.2 About This Manual                          | 2   |
| 1.3 Specifications                             | 3   |
| 1.4 Inside the Package                         | 4   |
| 1.5 Ordering Information                       | 4   |
| 1.5.1 Optional Accessories                     | 4   |
| Chapter 2 - Board Overview                     | 7   |
| 2.1 What Is "COM Express®"?                    | 8   |
| 2.2 Board Dimensions                           | 9   |
| 2.3 Block Diagram                              | 10  |
| 2.4 Connector Pin Definition                   | 11  |
| Chapter 3 - Installation & Maintenance         | 15  |
| 3.1 Installing the CPU Module to Carrier Board | 16  |
| Chapter 4 - BIOS                               | 19  |
| 4.1 Main                                       | 20  |
| 4.2 Advanced                                   | 22  |
| 4.2.1 Trusted Computing                        | 23  |
| 4.2.2 IT8528 Super IO Configuration            | 24  |
| 4.2.3 Hardware Monitor                         | 25  |
| 4.2.4 S5 RTC Configuration                     | 26  |

| 27 |
|----|
| 29 |
| 31 |
| 32 |
| 33 |
| 36 |
| 40 |
| 41 |
| 46 |
| 47 |
| 48 |
| 49 |
| 50 |
| 52 |
|    |

### **Copyright Notice**

All Rights Reserved.

The information in this document is subject to change without prior notice in order to improve the reliability, design and function. It does not represent a commitment on the part of the manufacturer.

Under no circumstances will the manufacturer be liable for any direct, indirect, special, incidental, or consequential damages arising from the use or inability to use the product or documentation, even if advised of the possibility of such damages.

This document contains proprietary information protected by copyright. All rights are reserved. No part of this manual may be reproduced by any mechanical, electronic, or other means in any form without prior written permission of the manufacturer.

### **Declaration of Conformity**

### CE

The CE symbol on your product indicates that it is in compliance with the directives of the Union European (EU). A Certificate of Compliance is available by contacting Technical Support.

This product has passed the CE test for environmental specifications when shielded cables are used for external wiring. We recommend the use of shielded cables. This kind of cable is available from ARBOR. Please contact your local supplier for ordering information.

This product has passed the CE test for environmental specifications. Test conditions for passing included the equipment being operated within an industrial enclosure. In order to protect the product from being damaged by ESD (Electrostatic Discharge) and EMI leakage, we strongly recommend the use of CE-compliant industrial enclosure products.

### Warning

This is a class A product. In a domestic environment this product may cause radio interference in which case the user may be required to take adequate measures.

### FCC Class B

This device complies with Part 15 of the FCC Rules. Operation is subject to the following two conditions:

(1)This device may not cause harmful interference, and

(2)This device must accept any interference received, including interference that may cause undesired operation.

### NOTE:

This equipment has been tested and found to comply with the limits for a Class A digital device, pursuant to Part 15 of the FCC Rules. These limits are designed to provide reasonable protection against harmful interference when the equipment is operated in a commercial environment. This equipment generates, uses, and can radiate radio frequency energy and, if not installed and used in accordance with the instruction manual, may cause harmful interference to radio communications. Operation of this equipment in a residential area is likely to cause harmful interference in which case the user will be required to correct the interference at his own expense.

### RoHS

ARBOR Technology Corp. certifies that all components in its products are in compliance and conform to the European Union's Restriction of Use of Hazardous Substances in Electrical and Electronic Equipment (RoHS) Directive 2002/95/EC.

The above mentioned directive was published on 2/13/2003. The main purpose of the directive is to prohibit the use of lead, mercury, cadmium, hexavalent chromium, polybrominated biphenyls (PBB), and polybrominated diphenyl ethers (PBDE) in electrical and electronic products. Member states of the EU are to enforce by 7/1/2006.

ARBOR Technology Corp. hereby states that the listed products do not contain unintentional additions of lead, mercury, hex chrome, PBB or PBDB that exceed a maximum concentration value of 0.1% by weight or for cadmium exceed 0.01% by weight, per homogenous material. Homogenous material is defined as a substance or mixture of substances with uniform composition (such as solders, resins, plating, etc.). Lead-free solder is used for all terminations (Sn(96-96.5%), Ag(3.0-3.5%) and Cu(0.5%)).

### SVHC / REACH

To minimize the environmental impact and take more responsibility to the earth we live, Arbor hereby confirms all products comply with the restriction of SVHC (Substances of Very High Concern) in (EC) 1907/2006 (REACH --Registration, Evaluation, Authorization, and Restriction of Chemicals) regulated by the European Union.

All substances listed in SVHC < 0.1 % by weight (1000 ppm)

### Warning

Single Board Computers and their components contain very delicate Integrated Circuits (IC). To protect the Single Board Computer and its components against damage from static electricity, you should always follow the following precautions when handling it :

1. Disconnect your Single Board Computer from the power source when you want to work on the inside.

2. Hold the board by the edges and try not to touch the IC chips, leads or circuitry.

3. Use a grounded wrist strap when handling computer components.

4. Place components on a grounded antistatic pad or on the bag that comes with the Single Board Computer, whenever components are separated from the system.

### **Replacing the Lithium Battery**

Incorrect replacement of the lithium battery may lead to a risk of explosion.

The lithium battery must be replaced with an identical battery or a battery type recommended by the manufacturer.

Do not throw lithium batteries into the trash-can. It must be disposed of in accordance with local regulations concerning special waste.

### **Technical Support**

If you have any technical difficulties, please consult the user's manual first at:

http://www.arbor-technology.com

Please do not hesitate to call or e-mail our customer service when you still cannot find out the answer.

> http://www.arbor-technology.com E-mail:info@arbor.com.tw

### Warranty

This product is warranted to be in good working order for a period of two years from the date of purchase. Should this product fail to be in good working order at any time during this period, we will, at our option, replace or repair it at no additional charge except as set forth in the following terms. This warranty does not apply to products damaged by misuse, modifications, accident or disaster.

Vendor assumes no liability for any damages, lost profits, lost savings or any other incidental or consequential damage resulting from the use, misuse of, or inability to use this product. Vendor will not be liable for any claim made by any other related party.

Vendors disclaim all other warranties, either expressed or implied, including but not limited to implied warranties of merchantability and fitness for a particular purpose, with respect to the hardware, the accompanying product's manual(s) and written materials, and any accompanying hardware. This limited warranty gives you specific legal rights.

Return authorization must be obtained from the vendor before returned merchandise will be accepted. Authorization can be obtained by calling or faxing the vendor and requesting a Return Merchandise Authorization (RMA) number. Returned goods should always be accompanied by a clear problem description.

### Chapter 1 Introduction

### 1.1 The Product

The EmETXe-i88U4 is a space-conscious CPU board of 95 mm x 95 mm to take up only small footprint in your system. By the architecture of Type 6, the board has two high-performance connectors to promise stable data passing rate.

For system configuration, the board is supported by AMI UEFI BIOS. EmETXe-i88U4 is an ideal choice for some demanding industrial control and data communications by its significant processing performance, low power consumption and these features:

- Soldered onboard Intel® Xeon D-1539/D1508/D-1527 processor
- Supports two ECC SO-DIMM Sockets
- PClex16 for Graphics
- Supports one Ethernet
- Operating Temp.: 0 ~ 60°C

### 1.2 About This Manual

This user's manual provides general information and installation instructions about the product. This user's manual is intended for experienced users and integrators with hardware knowledge of personal computers. If you are not sure about any description in this booklet. Please consult your vendor before further handling.

### 1.3 Specifications

| System                     |                                                                                             |  |
|----------------------------|---------------------------------------------------------------------------------------------|--|
| CPU                        | Soldered onboard Intel <sup>®</sup> Xeon D-1539 1.6GHz/D-1508 2.2GHz/D-1527 2.2GHzprocessor |  |
| Memory                     | 2 x DDR4 ECC SO-DIMM sockets                                                                |  |
| BIOS                       | AMI UEFI BIOS                                                                               |  |
| Watchdog Timer             | 1~255 levels reset                                                                          |  |
| I/O                        |                                                                                             |  |
| USB 2.0                    | 8 x USB 2.0 ports                                                                           |  |
| USB 3.0                    | 4 x USB 3.0 ports                                                                           |  |
| Expansion Bus              | 1 x PClex16 lane, 8 x PClex1 lanes, I2C Interface                                           |  |
| Digital I/O                | 8-bit Digital Input/Output                                                                  |  |
| Storage                    | 4 x Serial ATA ports with 600MB/s HDD transfer rate                                         |  |
| Ethernet Chipset           | 1 x Intel <sup>®</sup> i210IT PCIe controller                                               |  |
| TPM Function               | Supports TPM (OEM request)                                                                  |  |
| Mechanical & Environmental |                                                                                             |  |
| Power Requirement          | +12V, 5VSB                                                                                  |  |
| Power Consumption          | 2.38A@12V (D1539 typical)                                                                   |  |
| Operating Temp.            | 0 ~ 60°C (52 ~ 140°F)                                                                       |  |
| Operating Humidity         | 10 ~ 95% @ 60°C (non-condensing)                                                            |  |
| Dimension (L x W)          | 95 x 95 mm (3.7" x 3.7")                                                                    |  |

### **1.4 Inside the Package**

Before you begin installing your single board, please make sure that the following materials have been shipped:

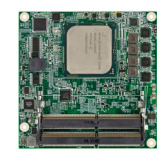

1 x EmETXe-i88U4 COM Express CPU Module

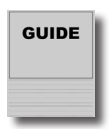

1 x Quick Installation Guide

If any of the above items is damaged or missing, contact your vendor immediately.

### 1.5 Ordering Information

| EmETXe-i88U4-D1539 | Intel® Xeon D1539 COM Express® Compact Type 6 CPU module |
|--------------------|----------------------------------------------------------|
| EmETXe-i88U4-D1508 | Intel® Xeon D1508 COM Express® Compact Type 6 CPU module |
| EmETXe-i88U4-D1527 | Intel® Xeon D1527 COM Express® Compact Type 6 CPU module |

### 1.5.1 Optional Accessories

| HS-88U4-C1     | Heat sink with FAN 95x95x36.5mm                                                                      |
|----------------|----------------------------------------------------------------------------------------------------|
| PBE-1705-F1    | COM Express <sup>®</sup> Type 6 evaluation carrier board with SIO F71869ED module in ATX form factor |
| CBK-03-1705-00 | Cable kit<br>• 1 x SATA cable<br>• 2 x COM Flat cables                                               |

### Driver (7.0A) Installation

To install the drivers, please contact your Arbor Sales Representative to get the permission to visit our website at **www.arbor.technology.com** and download the driver pack from the product page.

| Driver   | Path                     |
|----------|--------------------------|
| SERVER   | \Emetxe-i88U4\Server INF |
| RST      | \EmETXe-i88U4\RST\GUI    |
| Ethernet | \EmETXe-i88U4\Ethernet   |

This page is intentionally left blank.

## Chapter 2 Board Overview

### 2.1 What Is "COM Express®"?

With more and more demands on small and embedded industrial boards, a multi-functional COM (Computer-on-Module) surfaces as a great solution.

 $\mathsf{COM}\,\mathsf{Express}^{\texttt{®}}\,\mathsf{supports}\,\mathsf{seven}\,\mathsf{pin-out}\,\mathsf{types}\,\mathsf{applying}\,\mathsf{to}\,\mathsf{Basic}\,\mathsf{and}\,\mathsf{Extended}$  form factors:

Module Type 1 and 10 support single connector with two rows (220 pins). Module Type 2, 3, 4, 5 and 6 support two connectors with four rows (440 pins). EmETXe-i88U4 is a Type-6 module.

Difference between Standard Type 6 and EmETXe-i88U4 is listed as below:

| Module Type                  | Standard Type 6 | EmETXe-i88U4 |
|------------------------------|-----------------|--------------|
| Connectors                   | 2               | 2            |
| Connector Rows               | A, B, C, D      | A, B, C, D   |
| PCle Lanes (Max)             | 24              | 24           |
| LAN (Max)                    | 1               | 1            |
| Serial Ports (Max)           | 2               | 2            |
| Digital Display I/F<br>(Max) | 3               | 0            |
| USB 3.0 Ports (Max)          | 4               | 4            |

Row AB provides pins for PCI Express, SATA, LPC bus, system and power management, VGA, LAN, and power and ground interfaces.

Row CD provides PCI Express, LAN and power and ground signals. The COM are targeted at following applications:

- Retail & Advertising
- Medical
- Test & Measurement
- Gaming & Entertainment
- Industrial & Automation
- Military & Government
- Security

### 2.2 Board Dimensions

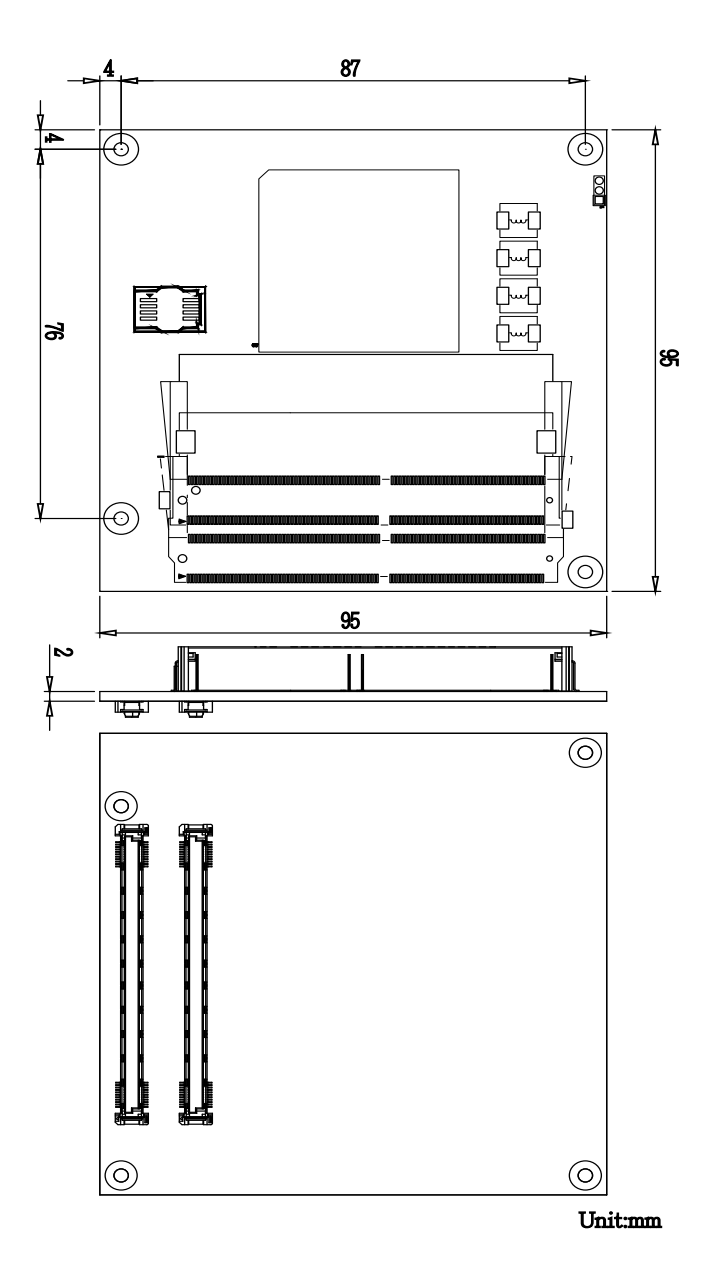

### 2.3 Block Diagram

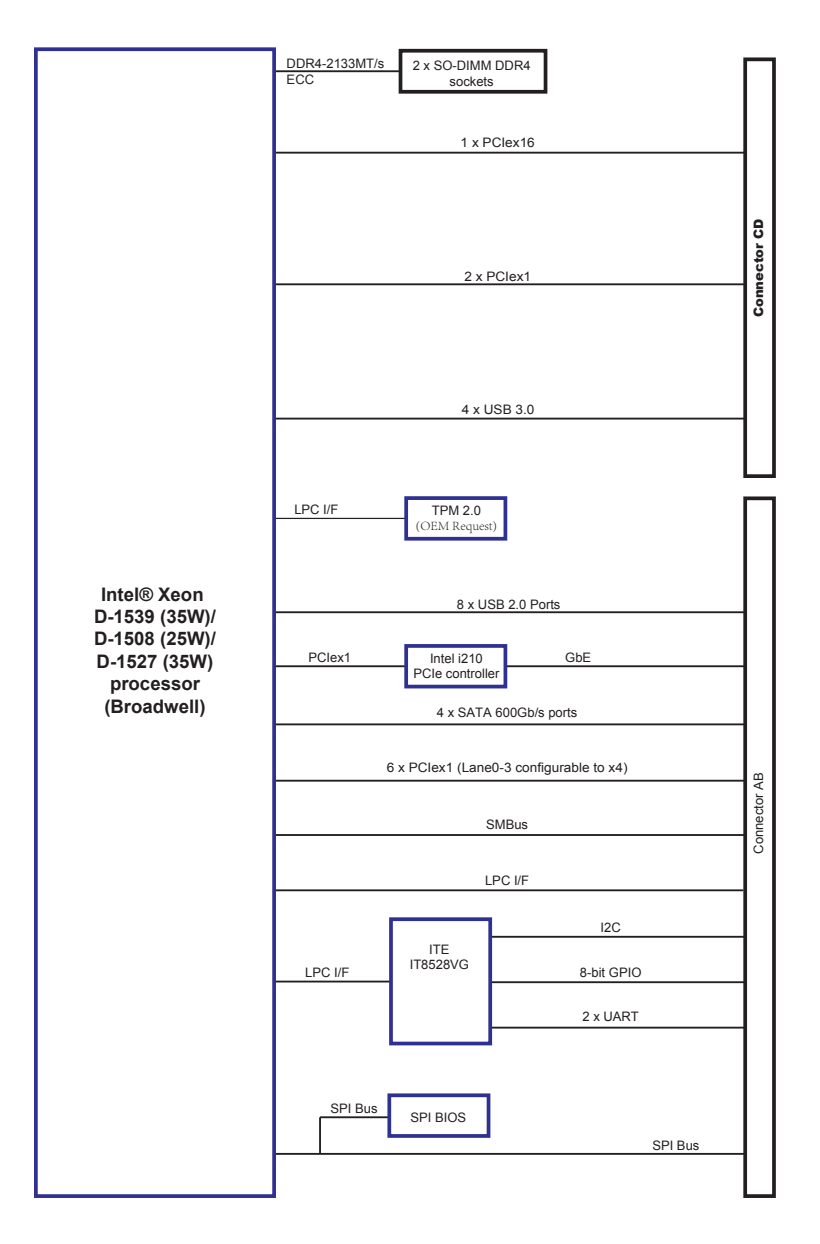

### 2.4 Connector Pin Definition

Being a most commonly-used Type 6, the EmETXe-i88U4 features two board-to-board connectors on bottom side.

### **Top Side**

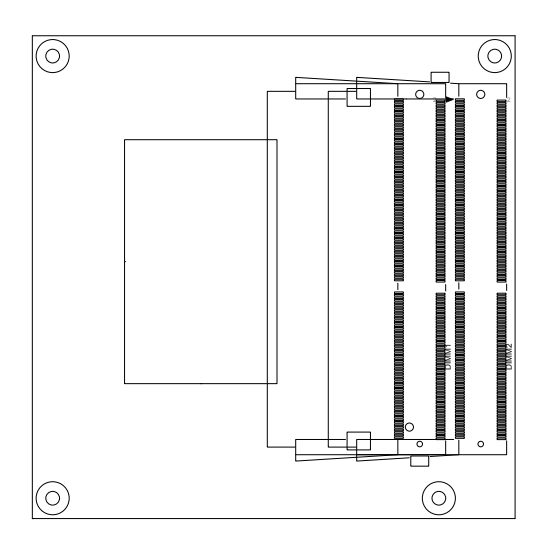

### **Bottom Side**

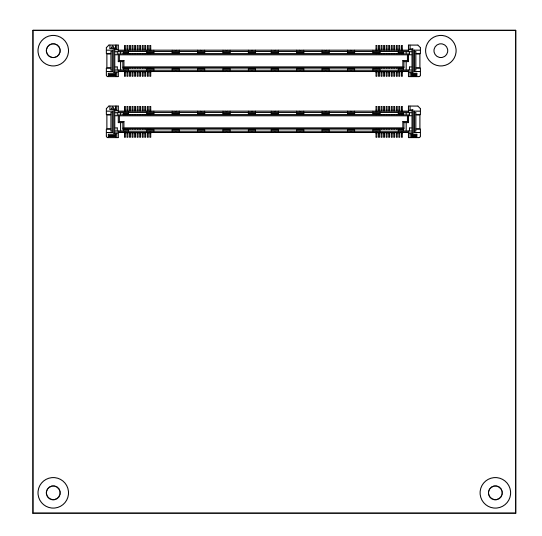

### COM Express AB Connector (bottom side)

| B1         | GND              | GND           | A1         |
|------------|------------------|---------------|------------|
| B2         | LAN_LED_LNK#_ACT | LAN1_MDI3N    | A2         |
| B3         | LPC_FRAME#       | LAN1_MDI3P    | A3         |
| B4         | LPC_AD0          | LAN_LED_100#  | A4         |
| B5         | LPC_AD1          | LAN_LED_1000# | A5         |
| B6         | LPC_AD2          | LAN1_MDI2N    | A6         |
| B7         | LPC AD3          | LAN1 MDI2P    | A7         |
| B8         | +V3.3S           | LAN_LED_LNK#  | A8         |
| B9         | +V3.3S           | LAN1_MDI1N    | A9         |
| B10        | CLK LPC EXPRESS  | LAN1 MDI1P    | A10        |
| B11        | GND              |               | A11        |
| B12        | CB PWRBTN#       | LAN1 MDION    | A12        |
| B13        | CB SMB CLK       | LAN1 MDIOP    | A13        |
| B14        | CB SMB DATA      |               | A14        |
| B15        | CB SMB ALERT#    | SLP S3#       | A15        |
| B16        | SATA TXP1 C      | SATA TXPO C   | A16        |
| B17        | SATA TXN1 C      | SATA TXNO C   | A17        |
| B18        | SUS_STAT#        | SLP S4#       | A18        |
| B10        | SATA RXP1 C      | SATA RXP0 C   | Δ19        |
| B20        | SATA RXN1 C      | SATA RXNO C   | Δ20        |
| B21        | GND              | GND           | Δ21        |
| B22        | SATA TYP3 C      | SATA TXP2 C   | A22        |
| B23        | SATA TYNG C      | SATA TXN2 C   | A22        |
| B24        | CB PWROK         | SIP 55#       | A20        |
| D24        | SATA DVD2 C      | SATA RYP2 C   | A24<br>A25 |
| DZ0<br>D26 | SATA_NAFS_C      | SATA DVN2 C   | A20        |
| D20        |                  | BATLOW#       | A20        |
| D21        | N/C              | SATALED#      | A20        |
| D20        | N/C              | SATALED#      | A20        |
| B29        | N/C              | N/C           | A29        |
| B30        |                  |               | A30        |
| B31        | GND              | GND           | A31        |
| B32        | SPKR             | N/C           | A32        |
| B33        | 120_CLK          |               | A33        |
| B34        | I2C_DAT          | BIOS_DIS0#    | A34        |
| B35        | IHRM#            | IHRMIRIP#     | A35        |
| B36        | USBDN5_DN        | USBDN4_DN     | A36        |
| B37        | USBDN5_DP        | USBDN4_DP     | A37        |
| B38        | USB_OC2_N        | USB_OC3_N     | A38        |
| B39        | USBDN3_DN        | USBDN2_DN     | A39        |
| B40        | USBDN3_DP        | USBDN2_DP     | A40        |
| B41        | GND              | GND           | A41        |
| B42        | USBDN1_DN        | USB_2N        | A42        |
| B43        | USBDN1_DP        | USB_2P        | A43        |
| B44        | USB_OC0_N        | USB_OC1_N     | A44        |
| B45        | USB_1N           | USB_0N        | A45        |
| B46        | USB_1P           | USB_0P        | A46        |
| B47        | PLTRST#_BUFF     | VCC_RTC       | A47        |
| B48        | EXCD1_CCPE#      | PLTRST#_BUFF  | A48        |
| B49        | CB_SYSRST#       | EXCD0_CPPE#   | A49        |
| B50        | CB_RESET#        | SERIRQ        | A50        |
| B51        | GND              | GND           | A51        |
| B52        | PCIE_RXP6        | PCIE_TXP6     | A52        |
| B53        | PCIE_RXN6        | PCIE_TXN6     | A53        |
| B54        | DIO_5            | DIO_0         | A54        |
| B55        | PCIE_RXP5        | PCIE_TXP5     | A55        |
|            |                  |               |            |
|            |                  |               |            |

| B56  | PCIE_RXN5   | PCIE_TXN5     | A56    |
|------|-------------|---------------|--------|
| B57  | DIO_6       | GND           | A57    |
| B58  | PCIE_RXP4   | PCIE_TXP4     | A58    |
| B59  | PCIE RXN4   | PCIE TXN4     | A59    |
| B60  | GND         | GND           | A60    |
| B61  | PCIE RXP3   | PCIE TXP3     | A61    |
| B62  | PCIE RXN3   | PCIE TXN3     | A62    |
| B63  | DIO 7       | DIO 1         | A63    |
| B64  | PCIE RXP2   | PCIE TXP2     | A64    |
| B65  | PCIE RXN2   | PCIE TXN2     | A65    |
| B66  | PCH WAKE#   | GND           | A66    |
| B00  | FC WAKE IN# | 2 010         | A00    |
| DOT  |             | PCIE TYP1     | A68    |
| D00  | POIL_INAPI  | POIE TYNI     | A00    |
| D09  |             |               | A09    |
| D70  | GND         | GND           | A70    |
| B/1  | N/C         | N/C           | A71    |
| B/2  | N/C         | 1\/C          | AZ     |
| B/3  | N/C         | N/C           | A73    |
| B/4  | N/C         | N/C           | A/4    |
| B75  | N/C         | N/C           | A/5    |
| B76  | N/C         | N/C           | A76    |
| B77  | N/C         | N/C           | A77    |
| B78  | N/C         | N/C           | A78    |
| B79  | N/C         | N/C           | A79    |
| B80  | GND         | GND           | A80    |
| B81  | N/C         | N/C           | A81    |
| B82  | N/C         | N/C           | A82    |
| B83  | N/C         | N/C           | A83    |
| B84  | VCC_5V_SBY  | N/C           | A84    |
| B85  | VCC_5V_SBY  | DIO_3         | A85    |
| B86  | VCC_5V_SBY  | N/C           | A86    |
| B87  | VCC_5V_SBY  | N/C           | A87    |
| B88  | BIOS_DIS1#  | COM_EXP_CLK_P | A88    |
| B89  | N/C         | COM_EXP_CLK_N | A89    |
| B90  | GND         | GND           | A90    |
| B91  | N/C         | SPI_POWER     | A91    |
| B92  | N/C         | SPI MISO      | A92    |
| B93  | N/C         | DIO_4         | A93    |
| B94  | N/C         | SPI_CLK       | A94    |
| B95  | N/C         | SPI MOSI      | A95    |
| B96  | N/C         | COM TPM PP    | A96    |
| B97  | SPI CS0#    | <br>          | A97    |
| B98  | N/C         | UART TX0      | A98    |
| RQQ  | N/C         | UART RX0      | A99    |
| B100 | GND         | GND           | A100   |
| B100 | FAN PWMOUT  | UART TX1      | A101   |
| B102 | FAN TACHIN  | UART RX1      | A102   |
| B102 | SI FEP#     | J ID#         | A102   |
| B103 | VCC 12V     | VCC 12V       | A104   |
| B104 | VCC 12V     | VCC 12V       | A104   |
| B100 | VCC 12V     | VCC 12V       | A105   |
| D100 | VCC 12V     | VCC_12V       | A100   |
| D10/ | VCC 12V     | VCC 12V       | A102   |
| D100 | VCC 12V     | VCC_12V       | A100   |
| B109 | 000_12V     | VCC_12V       | A 1109 |
| B110 | GND         | GND           | AIIU   |
|      |             |               |        |

### COM Express CD Connector (bottom side)

| D1         | GND         | GND         |
|------------|-------------|-------------|
| D2         | GND         | GND         |
| D3         | USB3_TXN1   | USB3_RXN1   |
| D4         | USB3_TXP1   | USB3_RXP1   |
| D5         | GND         | GND         |
| D6         | USB3_TXN2   | USB3_RXN2   |
| D7         | USB3 TXP2   | USB3 RXP2   |
| D8         | GND         | GND         |
|            | USB3 TXN5   | USB3 RXN5   |
| D10        | USB3_TXP5   | USB3 RXP5   |
| D10        | GND         | GND         |
| D11        | USB2 TYNE   | LIGB2 DYNA  |
| D12        | USB3_TXN0   |             |
| D13        |             | 0303_107-0  |
| D14        | GND         | GND         |
| D15        | N/C         | N/C         |
| D16        | N/C         | N/C         |
| D17        | N/C         | N/C         |
| D18        | N/C         | N/C         |
| D19        | PCIE_TXP7   | PCIE_RXP7   |
| D20        | PCIE_TXN7   | PCIE_RXN7   |
| D21        | GND         | GND         |
| D22        | PCIE_TXP8   | PCIE_RXP8   |
| D23        | PCIE_TXN8   | PCIE_RXN8   |
| D24        | N/C         | N/C         |
| D25        | N/C         | N/C         |
| D26        | N/C         | N/C         |
| D27        | N/C         | N/C         |
| D28        | N/C         | N/C         |
| D29        | N/C         | N/C         |
| D30        | N/C         | N/C         |
| D31        | GND         | GND         |
| 032        | N/C         | N/C         |
| D33        | N/C         | N/C         |
| D33        | N/C         | N/C         |
| D34        | N/C         | N/C         |
| D30        | N/C         | N/C         |
| D36        | N/C         | NIC         |
| D37        | N/C         | 10/0        |
| <u>D38</u> | N/C         | N/C         |
| D39        | N/C         | N/C         |
| D40        | N/C         | N/C         |
| D41        | GND         | GND         |
| D42        | N/C         | N/C         |
| D43        | N/C         | N/C         |
| D44        | N/C         | N/C         |
| D45        | N/C         | N/C         |
| D46        | N/C         | N/C         |
| D47        | N/C         | N/C         |
| D48        | N/C         | N/C         |
| D49        | N/C         | N/C         |
| D50        | N/C         | N/C         |
| D51        | GND         | GND         |
| D51        | PE1 TX DP 0 | PE1 RX DP 0 |
| D52        | PE1 TX DN 0 | PE1 RX DN 0 |
| D53        | +1/3 35     | N/C         |
| D34        | PE1 TV DD 1 | DE1 DY DD 1 |
| D55        | FE1_1X_DF_1 |             |

| GND       | C1         |
|-----------|------------|
| GND       | C2         |
| B3 RXN1   | C3         |
| B3 RXP1   | C4         |
| GND       | C5         |
| B3 RYN2   | <u>C6</u>  |
| 00_10/112 | 00         |
|           |            |
|           |            |
|           | 09         |
| SB3_RXP5  | <u>C10</u> |
| GND       | C11        |
| B3_RXN6   | C12        |
| SB3_RXP6  | C13        |
| GND       | C14        |
| N/C       | C15        |
| N/C       | C16        |
| N/C       | C17        |
| N/C       | C18        |
| CIE RXP7  | C19        |
|           | C20        |
| GND       | C21        |
|           | C22        |
| TE RYNS   | C23        |
|           | 023        |
| N/C       | 024        |
| 1V/C      | 025        |
| N/C       | C26        |
| N/C       | C27        |
| N/C       | C28        |
| N/C       | C29        |
| N/C       | C30        |
| GND       | C31        |
| N/C       | C32        |
| N/C       | C33        |
| N/C       | C34        |
| N/C       | C35        |
| N/C       | C36        |
| N/C       | C37        |
| N/C       | C38        |
| N/C       | C39        |
| N/C       | C40        |
| GND       | C41        |
| N/C       | C42        |
| N/C       | C42        |
| N/C       | C43        |
| N/C       | 044        |
| N/C       | 045        |
| N/C       | C46        |
| N/C       | <u>C47</u> |
| N/C       | C48        |
| N/C       | C49        |
| N/C       | C50        |
| GND       | C51        |
| RX_DP_0   | C52        |
| RX_DN_0   | C53        |
| N/C       | C54        |
| RX DP 1   | C55        |

| D56   | PE1 TX DN 1  |
|-------|--------------|
| DET   |              |
| D97   | TYPE2#       |
| D58   | PE1_TX_DP_2  |
| D59   | PE1 TX DN 2  |
| DCO   |              |
| D60   | GND          |
| D61   | PE1_TX_DP_3  |
| D62   | PE1 TX DN 3  |
| DG2   |              |
| 003   | 10/0         |
| D64   | N/C          |
| D65   | PE1 TX DP 4  |
| Dee   |              |
| D00   |              |
| D67   | N/C          |
| D68   | PE1_TX_DP_5  |
| 060   | PE1 TX DN 5  |
| D09   |              |
| D70   | GND          |
| D71   | PE1_TX_DP_6  |
| D72   | PE1 TX DN 6  |
| D72   | CND          |
| 013   | GND          |
| D74   | PE1_TX_DP_7  |
| D75   | PE1 TX DN 7  |
| D76   | GND          |
| 070   | N/O          |
| D//   | N/C          |
| D78   | PE1_TX_DP_8  |
| D79   | PE1 TX DN 8  |
| 010   |              |
| D00   |              |
| D81   | PE1_IX_DP_9  |
| D82   | PE1_TX_DN_9  |
| D83   | N/C          |
| D00   | CND          |
| D04   | GND          |
| D85   | PE1_IX_DP_10 |
| D86   | PE1_TX_DN_10 |
| D87   | GND          |
| 000   | DE1 TY DD 11 |
| 000   |              |
| D89   | PE1_IX_DN_11 |
| D90   | GND          |
| D91   | PE1 TX DP 12 |
| 001   | PE1 TY DN 12 |
| D9Z   |              |
| D93   | GND          |
| D94   | PE1_TX_DP_13 |
| D95   | PE1 TX DN 13 |
| D00   | GND          |
| 090   | GND          |
| D97   | N/C          |
| D98   | PE1_TX_DP_14 |
| 000   | PE1 TY DN 14 |
| 0400  |              |
| D100  | GND          |
| D101  | PE1_TX_DP_15 |
| D102  | PE1 TX DN 15 |
| D102  | GND          |
| D 103 |              |
| 104U  | VCC_12V      |
| D105  | VCC_12V      |
| D106  | VCC 12V      |
| D107  | VCC 12V      |
| D10/  | 120          |
| D108  | VCC_12V      |
| D109  | VCC_12V      |
| D110  | GND (FIXED)  |
| 5110  |              |
|       |              |

| PE1_RX_DN_1  | C56  |
|--------------|------|
| N/C          | C57  |
| PE1_RX_DP_2  | C58  |
| PE1_RX_DN_2  | C59  |
| GND          | C60  |
| PE1_RX_DP_3  | C61  |
| PE1_RX_DN_3  | C62  |
| N/C          | C63  |
| N/C          | C64  |
| PE1_RX_DP_4  | C65  |
| PE1_RX_DN_4  | C66  |
| N/C          | C67  |
| PE1_RX_DP_5  | C68  |
| PE1_RX_DN_5  | C69  |
| GND          | C70  |
| PE1_RX_DP_6  | C71  |
| PE1_RX_DN_6  | C72  |
| GND          | C73  |
| PE1_RX_DP_7  | C74  |
| PE1_RX_DN_7  | C75  |
| GND          | C76  |
| N/C          | C77  |
| PE1_RX_DP_8  | C78  |
| PE1_RX_DN_8  | C79  |
| GND          | C80  |
| PE1_RX_DP_9  | C81  |
| PE1_RX_DN_9  | 082  |
| N/C          | 083  |
|              | C84  |
|              | C00  |
|              | C87  |
| PE1 RY DP 11 | C88  |
| PE1 RX DN 11 | C80  |
|              | C90  |
| PE1 RX DP 12 | C91  |
| PE1 RX DN 12 | C92  |
| <br>GND      | C93  |
| PE1 RX DP 13 | C94  |
| PE1_RX_DN_13 | C95  |
|              | C96  |
| N/C          | C97  |
| PE1_RX_DP_14 | C98  |
| PE1_RX_DN_14 | C99  |
| GND          | C100 |
| PE1_RX_DP_15 | C101 |
| PE1_RX_DN_15 | C102 |
| GND          | C103 |
| VCC_12V      | C104 |
| VCC_12V      | C105 |
| VCC_12V      | C106 |
| VCC_12V      | C107 |
| VCC_12V      | C108 |
| VCC_12V      | C109 |
| GND          | C110 |
|              |      |

This page is intentionally left blank.

### Chapter 3

# Installation & Maintenance

### 3.1 Installing the CPU Module to Carrier Board

1. Mount the EmETXe-i88U4 into PBE-1705 via COM Express connectors as below; that is, COM Express AB to AB and CD to CD.

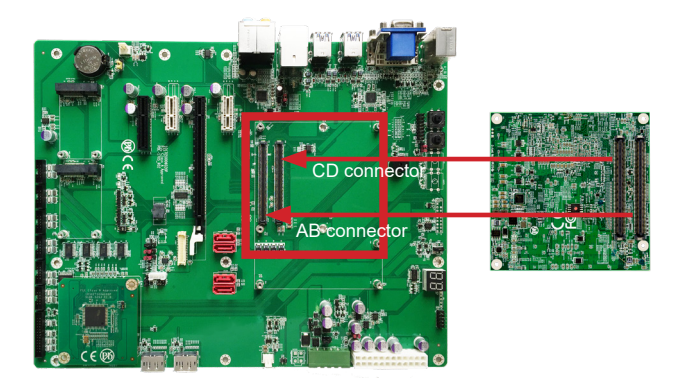

2. Install the optional heat spreader or heat sink with fan to the COM module.

Apply thermal grease to the CPU area on the CPU module. Place the heat sink over the CPU module and fasten the six screws to secure it in place.

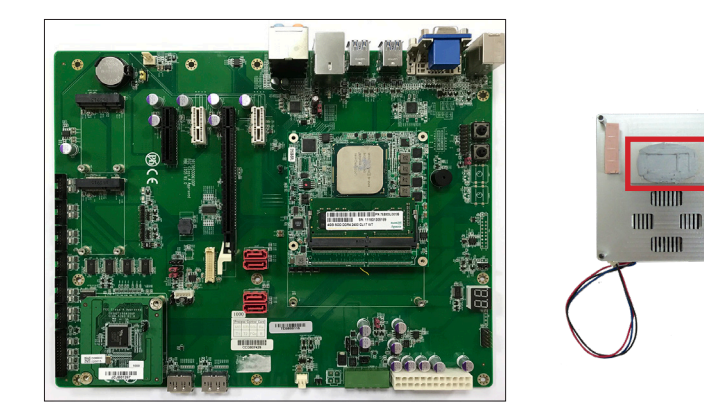

Then connect the fan cable to the fan connector on the carrier board.

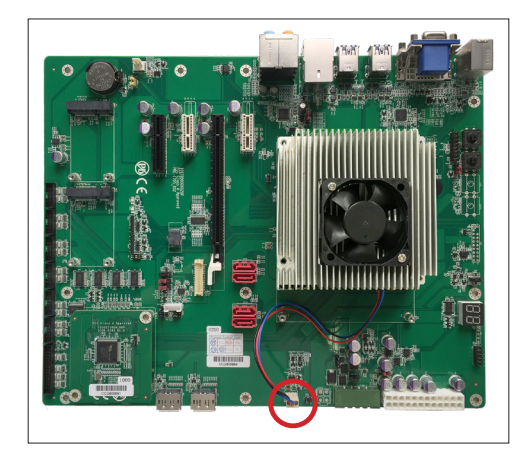

This page is intentionally left blank.

### Chapter 4 BIOS

### 4.1 Main

The AMI BIOS provides a Setup utility program for specifying the system configurations and settings. The BIOS RAM of the system stores the Setup utility and configurations. When you turn on the computer, the AMI BIOS is immediately activated. To enter the BIOS SETUP UTILITY, press "**Delete**" once the power is turned on.

The Main Setup screen lists the following information:

| Aptio Setup Utility - Copyright (C) 2019 American Megatrends, Inc.<br>Main Advanced Chipset Security Boot Save & Exit |                                                                          |                                                                                                    |
|----------------------------------------------------------------------------------------------------|--------------------------------------------------------------------------|----------------------------------------------------------------------------------------------------|
| BIOSName<br>BIOS Version<br>Build Date and Time<br>Access Level<br>EC Version                                         | EmETXe-i88U4<br>1.02<br>04/01/2019 10:47:43<br>Administrator<br>88U 1.00 | Set the Date. Use Tab<br>to Switch between Date<br>elements.                                                                                                    |
| Memory Information<br>Total Memory                                                                                    | 4096 мв                                                                  |                                                                                                    |
| System Date<br>System Time                                                                                            | [Tue 07/07/2020]<br>[09:18:21]                                           | <pre>→+: Select Screen   : Select Item Enter: Select +/-: Change Opt. F1: General Help F2: Previous Values F9: Optimized Defaults F10: Save and Exit ESC: Exit</pre> |

| Setting         | Description                                                                                                    |  |
|-----------------|----------------------------------------------------------------------------------------------------|--|
| System Language | Choose the system default language.                                                                                                    |  |
| System Date     | <ul> <li>Set the system date. Use Tab to switch between Data elements. Note that the 'Day' automatically changes when you set the date.</li> <li>The date format is: Day: Sun to Sat Month: 1 to 12 Date: 1 to 31 Year: 1998 to 2099</li> </ul> |  |

|             | Set the system time. Use Tab to switch between Time elements. |                  |
|-------------|---------------------------------------------------------------|------------------|
| System Time | The time format is:                                           | Hour: 00 to 23   |
|             |                                                               | Minute: 00 to 59 |
|             |                                                               | Second: 00 to 59 |

### **Key Commands**

BIOS Setup Utility is mainly a key-based navigation interface. Please refer to the following key command instructions for navigation process.

| Keystroke     | Function                                                                                                    |
|---------------|----------------------------------------------------------------------------------------------------|
| <►            | Move to highlight a particular configuration screen from the top menu bar / Move to highlight items on the screen                                                                                                    |
| ▼ ▲           | Move to highlight previous/next item                                                                                                    |
| Enter         | Select and access a setup item/field                                                                                                    |
| Esc           | On the Main Menu – Quit the setup and not save changes<br>into CMOS (a message screen will display and ask you to<br>select "OK" or "Cancel" for exiting and discarding changes.<br>Use "←" and "→" to select and press "Enter" to confirm)<br>On the Sub Menu – Exit current page and return to main<br>menu |
| Page Up / +   | Increase the numeric value on a selected setup item / make change                                                                                                    |
| Page Down / - | Decrease the numeric value on a selected setup item / make change                                                                                                    |
| F1            | Activate "General Help" screen                                                                                                    |
| F2            | Restore previous values                                                                                                    |
| F9            | Load optimized values                                                                                                    |
| F10           | Save the changes that have been made in the setup and exit. (a message screen will display and ask you to select "OK" or "Cancel" for exiting and saving changes. Use " $\leftarrow$ " and " $\rightarrow$ " to select and press "Enter" to confirm)                                                          |

### 4.2 Advanced

| Aptio Setup Utility - Copyright (C) 201<br>Main Advanced Chipset Security Boot Sa                                                                                                    | 9 American Megatrends, Inc.<br>We & Exit                                                                                                    |
|----------------------------------------------------------------------------------------------------|----------------------------------------------------------------------------------------------------|
| <ul> <li>Trusted Computing</li> <li>IT8528 Super IO Configuration</li> <li>Hardware Monitor</li> <li>S5 RTC wake Settings</li> <li>CSM Configuration</li> <li>USB Configuration</li> </ul>                                                                                                    | CPU Configuration<br>Parameters<br>→+: Select Screen<br>↓↑: Select Item<br>Enter: Select<br>+/-: Change Opt.<br>F1: General Help<br>F2: Previous Values<br>F9: Optimized Defaults<br>F10: Save and Exit<br>ESC: Exit |
| $(a) = \frac{1}{2} \frac{1}{2} \frac{1}{2$ | Amenian Manaturalan Tur                                                                                                    |

| Setting                          | Description                                                      |
|----------------------------------|------------------------------------------------------------------|
| Trusted Computing                | See <u>4.2.1 Trusted Computing</u> on page <u>23</u>             |
| IT8528 Super IO<br>Configuration | See <u>4.2.2 IT8528 Super IO Configuration</u> on page <u>24</u> |
| Hardware Monitor                 | See <u>4.2.3 Hardware Monitor</u> on page <u>25</u>              |
| S5 RTC Wake Settings             | See 4.2.4 S5 RTC Configuration on page 26                        |
| CSM Configuration                | See <u>4.2.5 CSM Configuration</u> on page <u>27</u>             |
| USB Configuration                | See <u>4.2.6 USB Configuration</u> on page <u>29</u>             |

### 4.2.1 Trusted Computing

| Aptio Setup Utility - Copyright (C) 2019 American Megatrends, Inc. Advanced   |                                                                                                    |  |
|-------------------------------------------------------------------------------|----------------------------------------------------------------------------------------------------|--|
| Configuration<br>Security Device Support [Enable]<br>No Security Device Found | Enables or disables<br>BIOS support for<br>security device.<br>O.S. will not show<br>Security Device. TCG<br>EFI Protocol and InT1A<br>interface will not be<br>avaliable. |  |
|                                                                               | <pre> ++: Select Screen  1: Select Item Enter: Select +/-: Change Opt. F1: General Help F2: Previous Values F9: Optimized Defaults F10: Save and Exit ESC: Exit</pre>      |  |
| Version 2.19.1269. Copyright (C) 2019 American                                | Megatrendes, Inc.                                                                                                    |  |

| Setting                 | Description                                                                                                    |
|-------------------------|----------------------------------------------------------------------------------------------------|
| Security Device Support | <b>Enable</b> (default) or <b>Disable</b> BIOS support for security device. O.S. will not show Security Device. TCG EFI protocol and INT1A interface will not be available. |

### 4.2.2 IT8528 Super IO Configuration

| Aptio Setup Utility - Copyrigh<br>Advanced                                      | t (C) 2019 Americ | an Megatrends, Inc.                                                                                                    |
|---------------------------------------------------------------------------------|-------------------|----------------------------------------------------------------------------------------------------|
| IT8528 Super IO Configuration                                                   |                   | Set Parameters of<br>Serial Port 1 (CON1)                                                                                                    |
| Super IO Chip<br>▶ Serial Port 1 Configuration<br>▶ Serial Port 2 Configuration | IT8528            |                                                                                                    |
|                                                                                 |                   | <pre>++: Select Screen  1: Select Item Enter: Select +/-: Change Opt. F1: General Help F2: Previous Values F9: Optimized Defaults F10: Save and Exit ESC: Exit</pre> |
| Version 2 19 1269 Convright                                                     | (c) 2010 Amorican | Magatrondos Inc                                                                                                    |

| Setting         | Description                                        |  |
|-----------------|----------------------------------------------------|--|
| Serial Port     | Enable (default) or Disable serial port (COM).     |  |
|                 | Select an optimal setting for the super IO device. |  |
| Change Settings | Serial Port 1 default: IO=3F8h; IRQ=4;             |  |
|                 | Serial Port 2 default: IO=2F8h; IRQ=3;             |  |

### 4.2.3 Hardware Monitor

| Aptio Setup Uti<br>Advanced                           | lity - Copyright (C) 2019 Am                                     | erican Megatrends, Inc.                                                                                                    |
|-------------------------------------------------------|------------------------------------------------------------------|----------------------------------------------------------------------------------------------------|
| Pc Health Status                                      |                                                                  |                                                                                                    |
| CPU Tempreture<br>Fan1 Speed<br>VCORE<br>VCCDU<br>VIN | : +37°C<br>: 5269 RPM<br>: +0.858 V<br>: +1.189 V<br>: +11.942 V | <pre>→+: Select Screen ↓↑: Select Item Enter: Select +/-: Change Opt. F1: General Help F2: Previous Values F9: Optimized Defaults F10: Save and Exit ESC: Exit</pre> |
| Version 2.19.1                                        | 269. Copyright (C) 2019 Amer                                     | ican Megatrendes, Inc.                                                                                                    |

Access this submenu to monitor the hardware status.

### 4.2.4 S5 RTC Configuration

|     | Aptio Setup Utilit<br>Advanced | y - Copyright (C | ) 2019 American Megatrends, Inc.                                                                                                    |
|-----|--------------------------------|------------------|----------------------------------------------------------------------------------------------------|
| Wal | ke system from S5              | [Disabled]       | Enables or disables<br>system wake on alarm<br>event. when enabled,<br>system will wake on<br>the hr::min::sec<br>specified. Select<br>Dynamic Time, System<br>will wake on the<br>current time<br>+ Increase minute(s) |
|     |                                |                  | <pre>→+: Select Screen ↓ ↑: Select Item Enter: Select +/-: Change Opt. F1: General Help F2: Previous Values F9: Optimized Defaults F10: Save and Exit ESC: Exit</pre>                                                   |

| Setting          | Description                                                             |
|------------------|-------------------------------------------------------------------------|
|                  | Enable or Disable (default) system wake on alarm event.                 |
|                  | <ul> <li>Options available are:</li> <li>Disabled (default):</li> </ul> |
| Wake System from | <b>Fixed Time:</b> System will wake on the hrominosec                   |
| S5               | specifiedc.                                                             |
|                  | DynamicTime: If selected, you need to set Wake up                       |
|                  | minute increase from 1 - 5. System will wake on the                     |
|                  | current time + increase minute(s).                                      |

### 4.2.5 CSM Configuration

| Aptio Setup Utility - Copyright (C) 2019 American Megatrends, Inc.<br>Advanced |                                               |                                                                                                    |
|--------------------------------------------------------------------------------|-----------------------------------------------|----------------------------------------------------------------------------------------------------|
| Compatibility Support Module                                                   | Configuration                                 | Enable/Disable CSM                                                                                                    |
| CSM Support                                                                    | [Enabled]                                     | Support.                                                                                                    |
| CSM16 Module Version                                                           | 07.79                                         |                                                                                                    |
| GateA20 Active<br>Option ROM Message<br>INT19 Trap Response                    | [Upon Request]<br>[Force BIOS]<br>[Immediate] |                                                                                                    |
| Boot option filter                                                             | [UEFI and Legacy]                             | Select Screen                                                                                                    |
| Option ROM execution<br>Network<br>Storage<br>Video                            | [Do not launch]<br>[Legacy]<br>[Legacy]       | <pre>if: Select Item Enter: Select +/-: Change Opt. F1: General Help F2: Previous Values F0: Ontimized Defaults</pre> |
| Other PCI devices                                                              | [Legacy]                                      | F10: Save and Exit<br>ESC: Exit                                                                                       |

| Setting                                                           | Description                                                                                                    |  |
|-------------------------------------------------------------------|----------------------------------------------------------------------------------------------------|--|
| CSM Support                                                       | Enable (default) or Disable CSM Support                                                                                     |  |
|                                                                   | Select setting for GateA20. Options include:                                                                                |  |
| GateA20 Active                                                    | <ul> <li>Upon Request (default) - GA20 can be disabled using<br/>BIOS services.</li> </ul>                                  |  |
|                                                                   | <ul> <li>Always - do not allow disabling GA20; this option is<br/>useful when any RT code is executed above 1MB.</li> </ul> |  |
| Ontion POM Magaza                                                 | Select display mode for Option ROM.                                                                                         |  |
| Option Row Wessage     Options: Force BIOS (default), and Keep Cu |                                                                                                    |  |
|                                                                   | BIOS reaction on INT19 trapping by Option ROM. Options include:                                                             |  |
| INT 19 Trap Response                                              | Immediate (default) - Execute the trap right away                                                                           |  |
|                                                                   | Postoponed - Execute the trap during legacy boot.                                                                           |  |
|                                                                   | Controls Legacy/UEFI ROMs priority.                                                                                         |  |
| Boot option filter                                                | <ul> <li>Options: UEFI and Legacy (default), Legacy only and<br/>UEFI only</li> </ul>                                       |  |

| Network          | Control the execution of UEFI and Legacy PXE OpROM.                               |  |
|------------------|-----------------------------------------------------------------------------------|--|
|                  | Options: Do not launch (default), UEFI and Legacy                                 |  |
| Storago          | Control the execution of UEFI and Legacy Storage OpROM.                           |  |
| Storage          | Options: Do not launch, UEFI (default) and Legacy                                 |  |
| Video            | Control the execution of UEFI and Legacy Video OpROM.                             |  |
|                  | Options: Do not launch, UEFI and Legacy (default)                                 |  |
| Other PCI device | Set the OpROM execution policy for devices other than Network, Storage, or Video. |  |
|                  | <ul> <li>Options: Do not launch, UEFI and Legacy (de-<br/>fault)</li> </ul>       |  |

### 4.2.6 USB Configuration

| Aptio Setup Utility - Copyright (<br>Advanced                                                                                                    | C) 2019 Americ                                            | an Megatrends, Inc.                                                                                                    |
|----------------------------------------------------------------------------------------------------|-----------------------------------------------------------|----------------------------------------------------------------------------------------------------|
| USB Configuration<br>USB Module Version<br>USB Devices:<br>1 EHCI, 1 XHCI<br>USB Devices:<br>1 Keyboard, 3 Hubs                                      | 13                                                        | Enables Legacy USB<br>support. AUTO option<br>disables legacy<br>support if no USB<br>devices are connected.<br>DISABLE option will<br>keep USB devices<br>available only for EFI<br>applications. |
| Legacy USB Support<br>XHCI Hand-off<br>USB hardware delays and time-outs:<br>USB Transfer time-out<br>Device reset time-out<br>Device power-up delay | [Enabled]<br>[Disabled]<br>[20 sec]<br>[20 sec]<br>[Auto] | <pre>→+: Select Screen ↓1: Select Item Enter: Select +/-: Change Opt. F1: General Help F2: Previous Values F9: Optimized Defaults F10: Save and Exit ESC: Exit</pre>                               |

| Setting                         | Description                                                                                                    |
|---------------------------------|----------------------------------------------------------------------------------------------------|
| Legacy USB<br>Support           | <ul> <li>Sets legacy USB support.</li> <li>Options: Enabled (default), Disabled and Auto.</li> <li>AUTO option disables legacy support if no USB devices are connected.</li> <li>Disable option will keep USB devices available only for EFI applications.</li> </ul> |
| XHCI Hand-off                   | <b>Enable</b> (default) or <b>Disable</b> XHCI Hand-off<br>This is a workaround for OSes without XHCI hand-off<br>support. The XHCI ownership change should be claimed<br>by XHCI driver.                                                                             |
| USB hardware delay and time-out |                                                                                                    |

| USB Transfer time-out | <ul> <li>Use this item to set the time-out value for control, bulk, and interrupt transfers.</li> <li>Options available are: 1 sec, 5 sec, 10 sec, 20 sec (default)</li> </ul>      |
|-----------------------|----------------------------------------------------------------------------------------------------|
| Device reset time-out | <ul> <li>Use this item to set USB mass storage device start unit command time-out.</li> <li>Options available are: 10 sec, 20 sec (default), 30 sec, 40 sec</li> </ul>              |
|                       | Use this item to set maximum time the device will take before it properly reports itself to the host controller. Options available are:                                             |
| Device power-up delay | Auto (Default): 'Auto' uses default value: for a root port<br>it is 100 ms, for a hub port the delay is taken from hub<br>descriptor.                                               |
|                       | Manual: Select Manual you can set value for the<br>following sub-item: 'Device Power-up delay in<br>seconds', the delay range in from 1 to 40 seconds, in<br>one second increments. |

### 4.3 IntelRCSetup

| Aptio Setup Utility - Copyright (C) 2019 American Megatrends, Inc.<br>Main Advanced <mark>IntelRCSetup</mark> Boot Security Save & Exit                                          |                                                                                                    |  |
|----------------------------------------------------------------------------------------------------|----------------------------------------------------------------------------------------------------|--|
| <ul> <li>Processor Configuration</li> <li>Advanced Power Management Configuration</li> <li>QPI Configuration</li> <li>Memory Configuration</li> <li>PCH Configuration</li> </ul> | System Agent (SA)<br>Parameters<br>→+: Select Screen<br>↓1: Select Item<br>Enter: Select<br>+/-: Change Opt.<br>F1: General Help<br>F2: Previous Values<br>F9: Optimized Defaults<br>F10: Save and Exit<br>ESC: Exit |  |
|                                                                                                    |                                                                                                    |  |

| Setting                                    | Description                                                                          |
|--------------------------------------------|--------------------------------------------------------------------------------------|
| Processor Configuration                    | See <u>4.3.1 Processor Configuration</u> on page <u>32</u>                           |
| Advanced Power<br>Management Configuration | See <u>4.3.2 Advanced Power Management</u><br><u>Configuration</u> on page <u>33</u> |
| QPI Configuration                          | See 4.3.3 QPI Configuration on page 36                                               |
| Memory Configuration                       | See <u>4.3.4 Memory Configuration</u> on page <u>40</u>                              |
| PCH Configuration                          | See <u>4.3.5 PCH Configuration</u> on page <u>41</u>                                 |

### 4.3.1 Processor Configuration

| Aptio Setup Utility - Copyright (C) 2019 American Megatrends, Inc.                                                                                     |                                                               |                                                                                                    |  |
|----------------------------------------------------------------------------------------------------|---------------------------------------------------------------|----------------------------------------------------------------------------------------------------|--|
| Processor Configuration<br>Processor Socket<br>Processor ID<br>Processor Frequency<br>Processor Max Ratio<br>Processor Min Ratio<br>Microcode Revision | Socket 0<br>00050663*<br>1.600GHz<br>10H<br>08H<br>0700000E   | Enables Hyper Threading<br>(Software Method to<br>Enable/Disable Logical<br>Processor threads.                                           |  |
| L2 Cache RAM<br>L3 Cache RAM<br>Processor 0 Version                                                                                                    | 2048KB<br>12288KB<br>Intel (R) Xeon(R)<br>CPU D-1539 Q 1.6Gh: | →+: Select Screen<br>z↓î: Select Item<br>Enter: Select                                                                                   |  |
| Hyper-Threading [All]<br>Execute Disable Bit                                                                                                    | [Enable]<br>[Eanble]                                          | <pre>+/-: Change Opt.<br/>F1: General Help<br/>F2: Previous Values<br/>F9: Optimized Defaults<br/>F10: Save and Exit<br/>ESC: Exit</pre> |  |
| Vencion 2 10 1200                                                                                                    | Comminist (c) 2010 Amonioco                                   | Manaturada a Tura                                                                                                    |  |

| Setting             | Description                                                                                                    |
|---------------------|----------------------------------------------------------------------------------------------------|
| Hyper-Threading     | <b>Enable</b> (default) or <b>Disable</b> Hyper Threading (Software method to enable/disable logical processor threads. |
| Execute Disable Bit | When disabled, forces the XD feature flag to always return 0. Default: <b>Enabled</b>                                   |

### 4.3.2 Advanced Power Management Configuration

|   | Aptio Setup Utility - Copyright (C) 2019 Ameri<br>IntelRCSetup | can Megatrends, Inc.                            |
|---|----------------------------------------------------------------|-------------------------------------------------|
|   | Advanced Power Management configuration                        | When enabled, OS sets                           |
|   | EIST (P-states)<br>CPU P State Control                         | load. When disabled, CPU<br>frequency is set at |
|   | CPU C State Control                                            | max non-turbo.                                  |
|   |                                                                |                                                 |
|   |                                                                |                                                 |
|   |                                                                | →←: Select Screen                               |
|   |                                                                | Enter: Select                                   |
|   |                                                                | F1: General Help                                |
|   |                                                                | F9: Optimized Defaults                          |
| L |                                                                | ESC: Exit                                       |
|   | Vancian 2 10 1260 convertant (C) 2010 Amonica                  | Magathandas The                                 |

| Setting             | Description                                                                                               |
|---------------------|----------------------------------------------------------------------------------------------------|
| EIST (P-states)     | When enabled, OS sets CPU frequency according load. When disabled, CPU frequency is set at max non-turbo. |
|                     |                                                                                                    |
| CPU P State Control | See <u>4.3.2.1 CPU P State Control</u> on page <u>34</u>                                                  |
| CPU C State Control | See 4.3.2.2 CPU C State Control on page 35                                                                |

### 4.3.2.1 CPU P State Control

| Aptio Setup Utility - Copyright (C) 2019 American Megatrends, Inc. |                                           |                                                                                                    |
|--------------------------------------------------------------------|-------------------------------------------|----------------------------------------------------------------------------------------------------|
| CPU P State Control                                                |                                           | Select the performance                                                                                                    |
| Energy efficeient P-states<br>Boot perforamnce mode<br>Turbo Mode  | [Enable]<br>[Max Performance]<br>[Enable] | will set before OS<br>handoff.                                                                                                    |
|                                                                    |                                           | <pre>→+: Select Screen  ↓↑: Select Item Enter: Select +/-: Change Opt. F1: General Help F2: Previous Values F9: Optimized Defaults F10: Save and Exit ESC: Exit</pre> |
|                                                                    |                                           |                                                                                                    |

| Setting                   | Description                                                                                                    |
|---------------------------|----------------------------------------------------------------------------------------------------|
| Energy efficient P-states | <b>Enable</b> (default) or <b>Disable</b> Energy efficient<br>P-state feature. When set to 0, will disable access<br>to ENERGY_PERFORMANCE_BIAS MSR and<br>CPUID function 6 EAX [3] will read 0 indicating<br>no support for Energy Efficient policy setting.<br>When set to 1 will enable access to ENERGY_<br>PERFORMANCE_BIAS MSR. |
| Boot performance mode     | Select the performance state that the BIOS will set before OS handoff.                                                                                                    |
|                           | <ul> <li>Options: Max Performance (default) and Max<br/>Efficient.</li> </ul>                                                                                                    |
|                           | Enable (default) or Disable Turbo Mode.                                                                                                    |
| Turbo Mode                | Turbo mode allows a CPU logical processor to<br>execute a higher frequency when enough power is<br>available not exceed CPU defined limits.                                                                                                    |

### 4.3.2.2 CPU C State Control

| Aptio Setup Utility - Copyright (C) 2019 American Megatrends, Inc.<br>IntelRCSetup |                                   |                                                                                     |
|------------------------------------------------------------------------------------|-----------------------------------|-------------------------------------------------------------------------------------|
| CPU C State Control<br>CPU C State<br>CPU C3 State<br>CPU C6 State                 | [Enable]<br>[Disable]<br>[Enable] | Enables the Enhanced<br>Cx state of the CPU,<br>takes effect after<br>reboot.       |
|                                                                                    |                                   | <pre>++: Select Screen  \$ \$ \$ \$ \$ \$ \$ \$ \$ \$ \$ \$ \$ \$ \$ \$ \$ \$</pre> |

| Setting      | Description                                                                                             |
|--------------|----------------------------------------------------------------------------------------------------|
| CPU C State  | <b>Enable</b> (default) or <b>Disable</b> the Enhanced Cx state of the CPU, takes effect after reboot.  |
| CPU C3 State | <b>Enable</b> or <b>Disable</b> (default) the CPU C3 (ACPI C2 report to OS. Recommended to be disabled. |
| CPU C6 State | <b>Enable</b> (default) or <b>Disable</b> the CPU C6 (ACPI C2 report to OS. Recommended to be enabled.  |

### 4.3.3 QPI Configuration

| Aptio Setup Utility - Copyright (C) 2019 America<br>IntelRCSetup                      | an Megatrends, Inc.                                                                                                    |
|---------------------------------------------------------------------------------------|----------------------------------------------------------------------------------------------------|
| QPI Configuration<br>> QPI Per Socket Configuration<br>> QPI Per Socket Configuration | Displays and provides<br>option to change the<br>QPI General Settings                                                                                                |
|                                                                                       | <pre>++: Select Screen ↓↑: Select Item Enter: Select +/-: Change Opt. F1: General Help F2: Previous Values F9: Optimized Defaults F10: Save and Exit ESC: Exit</pre> |

Version 2.19.1269. Copyright (C) 2019 American Megatrendes, Inc.

| Setting                         | Description                                                       |
|---------------------------------|-------------------------------------------------------------------|
| QPI General Configuration       | See 4.3.3.1 QPI General Configuration on page 37                  |
| QPI Per Socket<br>Configuration | See <u>4.3.3.2 QPI Per Socket Configuration</u> on page <u>39</u> |

### 4.3.3.1 QPI General Configuration

| Aptio Setup Utility - Copyright (C) 2019 America<br>IntelRCSetup                                                                                                    | an Megatrends, Inc.                                                                                                    |
|----------------------------------------------------------------------------------------------------|----------------------------------------------------------------------------------------------------|
| IntelRCSetup         QPI General Configuration         • QPI Satatus         Degrade Precedence [Topology Precedence]         Link Speed Mode       [Fast]         Link Frequency Select       [Auto]         Link L1 Enable       [Enable]         Legacy VGA Socket       0         MMIO P2P Disable       [no]         E2E Parity Enable       [Disable]         COD Enable       [Auto]         Home Dir Snoop with IVT-Style OSB[Auto]       QPI Debug Print Level | QPI Status Help<br>→+: Select Screen<br> 1: Select Item<br>Enter: Select<br>+/-: Change Opt.<br>F1: General Help<br>F2: Previous Values |
|                                                                                                    | F10: Save and Exit<br>ESC: Exit                                                                                                    |

| Setting               | Description                                                                                                    |
|-----------------------|----------------------------------------------------------------------------------------------------|
| QPI Status            | To view QPI status.                                                                                                    |
| Degrade Precedence    | Choose Topology Precedence to degrade features if system<br>options are in conflict or choose Feature Precedence to<br>degrade topology if system options are in conflict. |
|                       | <ul> <li>Options: Topology Precedence (default) and Feature<br/>Precedence</li> </ul>                                                                                      |
| Link Speed Mode       | Select the QPI link speed as either the POR speed (Fast) or default speed (Slow).                                                                                          |
|                       | <ul> <li>Options: Fast (default) and Slow</li> </ul>                                                                                                    |
|                       | Allows for selecting the QPI Link Frequency.                                                                                                    |
| Link Frequency Select | <ul> <li>Options: 6.4GB/s, 8.0GB/s, 9.6GB/s, Auto (default) and<br/>Auto Limited</li> </ul>                                                                                |
| Link L0p Enable       | Enable (default) or Disable Link L0p                                                                                                    |
| Link L1 Enable        | Enable (default) or Disable Link L1p                                                                                                    |

| Legacy VGA Socket                    | Socket that claims the legacy VGA ranges; valid values are $0\sim7$ ; <b>0</b> is the default.                                |
|--------------------------------------|----------------------------------------------------------------------------------------------------|
| MMIO P2P Disable                     | To disable MMIOL P2P traffic across sockets. Default is <b>No</b> to not disable.                                             |
| E2E Parity Enable                    | Enable or Disable (default) E2E Parity.                                                                                       |
| COD Enable                           | <ul> <li>Enable or Disable Cluster on Die.</li> <li>Options: Disable, Enable and Auto (default)</li> </ul>                    |
| Early Snoop                          | <ul> <li>Enable or Disable early snoop.</li> <li>Options: Disable, Enable and Auto (default)</li> </ul>                       |
| Home Dir Snoop with<br>IVT-Style OSB | <ul> <li>Enable or Disable home DIR Snoop with IVT-Style OSB.</li> <li>Options: Disable, Enable and Auto (default)</li> </ul> |
| QPI Debug Print Level                | <ul> <li>Configures QPI Debug Print Level.</li> <li>Options: Fatal, Warning, Summary, Detail and All (default)</li> </ul>     |

### 4.3.3.2 QPI Per Socket Configuration

| Aptio Setup Utility - Copyright (C) 2019 America<br>IntelRCSetup | an Megatrends, Inc.                                                                                                    |
|------------------------------------------------------------------|----------------------------------------------------------------------------------------------------|
| QPI Per Socket Configuration<br>                                 | CPU 0 Configuration<br>Silk Screen Equivalent<br>-> CPU1                                                                                                    |
|                                                                  | <pre>++: Select Screen   : Select Item Enter: Select +/-: Change Opt. F1: General Help F2: Previous Values F9: Optimized Defaults F10: Save and Exit ESC: Exit</pre> |

| Setting                             | Description                                                                            |
|-------------------------------------|----------------------------------------------------------------------------------------|
| Bus Resources Allocation<br>Ratio   | Configure bus resources allocation ratio, range 0 to 8.                                |
| IO Resources Allocation<br>Ratio    | Configure IO resources allocation ratio, range 0 to 8.                                 |
| MMIOL Resources Allocation<br>Ratio | Configure MMIOL resources allocation ratio, range 0 to 8.                              |
|                                     | Configure disabling ports and clock gate IIO.                                          |
| IIO Disable                         | <ul> <li>Options: No (default)</li> </ul>                                              |
|                                     | Disable Ports and IIO without memory hotplug<br>Disable Ports Olny with memory hotplug |

### 4.3.4 Memory Configuration

| Aptio Setup Utility - Copyright (C) 2019 Americ<br>IntelRCSetup                          | an Megatrends, Inc.                                                                                                    |
|------------------------------------------------------------------------------------------|----------------------------------------------------------------------------------------------------|
| Integrated Memory Controller (iMC)<br>SocketOCHO.DimmO; 2133MT/2 UNKNOWN SRx8 4GB SODIMM | System Agent (SA)<br>Parameters                                                                                                    |
|                                                                                          | <pre>*+: Select Screen 11: Select Item Enter: Select +/-: Change Opt. F1: General Help F2: Previous Values F9: Optimized Defaults F10: Save and Exit ESC: Exit</pre> |
| Version 2.19.1269. Copyright (C) 2019 American                                           | Megatrendes. Inc.                                                                                                    |

Access this submenu to monitor the memory configuration.

### 4.3.5 PCH Configuration

| Aptio Setup Utility - Copyright (C) 2019 Ameri<br>IntelRCSetup                                      | can Megatrends, Inc.                                                                                                    |
|----------------------------------------------------------------------------------------------------|----------------------------------------------------------------------------------------------------|
| PCH Configuration                                                                                   | Select SO/S5 for ACPI                                                                                                    |
| PCH State after G3 [S0]<br>PCI Express Configuration<br>PCI SATA Configuration<br>USB Configuration |                                                                                                    |
|                                                                                                    | <pre>→+: Select Screen ↓↑: Select Item Enter: Select +/-: Change Opt. F1: General Help F2: Previous Values F9: Optimized Defaults F10: Save and Exit ESC: Exit</pre> |
| Version 2.19.1269. Copyright (C) 2019 American                                                      | Megatrendes, Inc.                                                                                                    |

| Setting                   | Description                                                     |
|---------------------------|-----------------------------------------------------------------|
| PCH State after G3        | Select S0/S5 for ACPI state after a G3.                         |
|                           | Options: S0 (default) and S5                                    |
| PCI Express Configuration | See <u>4.3.5.1 PCI Express Configuration</u> on pa ge <u>42</u> |
| PCI SATA Configuration    | See <u>4.3.5.2 PCI SATA Configuration</u> on page <u>44</u>     |
| USB Configuration         | See <u>4.3.5.3 USB Configuration</u> on page <u>45</u>          |

### 4.3.5.1 PCI Express Configuration

| Aptio Setup Utility - Copyright<br>IntelRCSetup                                                                                                    | (C) 2019 Americ                                                                                             | an Megatrends, Inc.                                                                                                    |
|----------------------------------------------------------------------------------------------------|----------------------------------------------------------------------------------------------------|----------------------------------------------------------------------------------------------------|
| PCI-E ASPM Support (Global)<br>PCIE Clock Gating<br>PCH DMI ASPM<br>DMI Link Extended Synch Control<br>Stop and Scream<br>LAN PCIE Port used<br>Subtractive Decode<br>PCIe-USB Glitch W/A<br>PCIE Root Port Function Swapping              | [Disable]<br>[Disabled]<br>[Disabled]<br>[Disabled]<br>[Disabled]<br>[Disabled]<br>[Disabled]<br>[Didabled] | This option enalbes /<br>disabled the ASPM<br>support for all<br>downstream devices.                                                                                 |
| <pre>&gt;PCI Express Root Port 1 &gt;PCI Express Root Port 2 &gt;PCI Express Root Port 3 &gt;PCI Express Root Port 4 &gt;PCI Express Root Port 5 &gt;PCI Express Root Port 6 &gt;PCI Express Root Port 7 &gt;PCI Express Root Port 8</pre> |                                                                                                    | <pre>++: Select Screen   : Select Item Enter: Select +/-: Change Opt. F1: General Help F2: Previous Values F9: Optimized Defaults F10: Save and Exit ESC: Exit</pre> |

| Setting                            | Description                                                                                         |
|------------------------------------|----------------------------------------------------------------------------------------------------|
| PCI-E ASPM Support                 | This option enables / disables the ASPM support for all downstream devices.                         |
|                                    | Options: Disabled (default) and L1 only                                                             |
| PCIE Clock Gating                  | <b>Enable</b> or <b>Disable</b> (default) PCIE Clock Gating for all PCH PCIE Ports.                 |
| PCH DMI ASPM                       | Enable or Disable (default) PCH DMI ASPM setting.                                                   |
| DMI Link Extended Synch<br>Control | <b>Enable</b> or <b>Disable</b> (default) the control of Extended Synch on SB side of the DMI Link. |
| Stop and Scream                    | When enabled DS packets on DMI with the EP bit set, wil have their UT bit set.                      |
| LAN PCIE Port used                 | Show LAN PCIE Port used.                                                                            |
| Subtractive Decode                 | N/A                                                                                                 |

| PCIe-USB Glitch W/A                 | <b>Enable</b> or <b>Disable</b> (default) PCIe-USB Glitch W/A for bad USB device(s) connected behind PCIE/PEG Port.                                    |  |
|-------------------------------------|----------------------------------------------------------------------------------------------------|--|
| PCIe Root Port Function<br>Swapping | <b>Enable</b> or <b>Disable</b> (default) PCIe root port function swapping feature to dynamically assin function 0 to enabled root port.               |  |
| PCI Express Root Port 1~6           |                                                                                                    |  |
| PCI Express Root Port               | Enable (default) or disable the PCI Express root port.                                                                                                 |  |
| ASPM                                | Disable or set the ASPM level. Force L0s will force<br>all inks to L0s state. "Auto" will allow BIOS to auto<br>configure."Disable" will disable ASPM. |  |
|                                     | Options: Disabled (default), ASPM L0s, ASPM L1, ASPM L0sL1 and ASPM Auto.                                                                              |  |
| PCIe Speed                          | Select PCI Express port speed.                                                                                                    |  |
|                                     | <ul><li>Options: Auto (default), Gen1 and Gen2</li></ul>                                                                                               |  |

### 4.3.5.2 PCI SATA Configuration

| Aptio Setup Utility - Copyright (C) 2019 American Megatrends, Inc.<br>IntelRCSetup |                                        |                                                                                                    |
|------------------------------------------------------------------------------------|----------------------------------------|----------------------------------------------------------------------------------------------------|
| PCH SATA Configuration                                                             |                                        | Enable or Disable                                                                                                    |
| SATA Controller                                                                    | [Enabled]                              |                                                                                                    |
| SATA Port 0<br>SATA Device Type                                                    | [Not Installed]<br>[Solid State Drive] |                                                                                                    |
| SATA Port 1<br>SATA Device Type                                                    | [Not Installed]<br>[Solid State Drive] |                                                                                                    |
| SATA Port 2<br>SATA Device Type                                                    | [Not Installed]<br>[Solid State Drive] | ]→+: Select Screen<br> ↑: Select Item                                                                                                    |
| SATA Port 3<br>SATA Device Type                                                    | [Not Installed]<br>[Solid State Drive] | Enter: Select<br>]+/-: Change Opt.<br>F1: General Help<br>F2: Previous Values<br>F9: Optimized Defaults<br>F10: Save and Exit<br>ESC: Exit |
| Version 2.19.1269. Co                                                              | pvright (C) 2019 American              | Megatrendes. Inc.                                                                                                    |

| Setting          | Description                                                                      |
|------------------|----------------------------------------------------------------------------------|
| SATA Controller  | Enable (default) or Disable SATA controller                                      |
| SATA Device Type | Identify the SATA port is connected to Solid State Drive or Hard Disk Drive.     |
|                  | <ul> <li>Options: Solid State Drive (default) and Hard<br/>Disk Drive</li> </ul> |

### 4.3.5.3 USB Configuration

| Aptio Setup Utility - Copyright (C)<br>IntelRCSetup                                                              | 2019 Americ                                                  | an Megatrends, Inc.                                                                                                    |
|----------------------------------------------------------------------------------------------------|--------------------------------------------------------------|----------------------------------------------------------------------------------------------------|
| USB Precondition<br>XHCI Mode<br>Trunk Clock Gating (BTCG)<br>USB Ports Per-Port Disable Control<br>XHCI Idle L1 | [Disabled]<br>[Auto]<br>[Enabled]<br>[Disabled]<br>[Enabled] | Precondition work on<br>USB host controller<br>and root ports for<br>faster enumeration.<br>++: Select Screen<br>↓↑: Select Item<br>Enter: Select<br>+/-: Change Opt.<br>F1: General Help<br>F2: Previous Values<br>F9: Optimized Defaults<br>F10: Save and Exit<br>ESC: Exit |
| Version 2.19.1269. Copyright (C) 20                                                                              | 019 American                                                 | Megatrendes, Inc.                                                                                                    |

| Setting                    | Description                                                                                                    |  |
|----------------------------|----------------------------------------------------------------------------------------------------|--|
| USB Precondition           | <b>Enable</b> or <b>Disable</b> (default) preconditoin work on USB host controller and root ports for faster enmeration.                                        |  |
|                            | Mode of operation of xHCI controller.                                                                                                    |  |
| XHCI Mode                  | <ul> <li>Options: Smart Auto, Auto (default), Enabled,<br/>Disabled and Manual</li> </ul>                                                                       |  |
| Trunk Clock Gating (BTCG)  | Enable (default) or Disable BTCG                                                                                                    |  |
| USB Ports Per-Port Disable | Control each of the USB ports (0~13) disabling.                                                                                                    |  |
| Control                    | <ul> <li>Options: Enabled and Disabled (default)</li> </ul>                                                                                                    |  |
| XHCI Idle L1               | Enable (default) or Disable XHCI idle L1.                                                                                                    |  |
|                            | Enabled XHCI Idle L1. Disabled to workaround USB3 hot plug will fail after 1 hot plug removal. Please put the system to G3 for the new settings to take effect. |  |

### 4.4 Security

| Aptio Setup Utility - Copyright (C) 2019 American Megatrends, Inc.<br>Main Advanced IntelRCSetup <mark>Security</mark> Boot Save & Exit |                            |                                         |
|----------------------------------------------------------------------------------------------------|----------------------------|-----------------------------------------|
| Password Description                                                                                                    |                            | Set Administrator<br>Password           |
| Minimum length                                                                                                    | 3                          |                                         |
| Maximum length                                                                                                    | 20                         |                                         |
|                                                                                                    |                            |                                         |
| Administrator Password                                                                                                    |                            |                                         |
|                                                                                                    |                            |                                         |
|                                                                                                    |                            |                                         |
|                                                                                                    |                            | we soloct Scroop                        |
|                                                                                                    |                            | lî: Select Item                         |
|                                                                                                    |                            | Enter: Select                           |
|                                                                                                    |                            | +/-: Change Opt.                        |
|                                                                                                    |                            | F1: General Help<br>F2: Previous Values |
|                                                                                                    |                            | F3: Optimized Defaults                  |
|                                                                                                    |                            | F4: Save and Exit                       |
|                                                                                                    |                            | ESC: EXIT                               |
| Version 2.19.1269. Co                                                                                                    | povright (C) 2019 American | Megatrendes. Inc.                       |

| Setting                   | Description                                                                                      |  |
|---------------------------|--------------------------------------------------------------------------------------------------|--|
|                           | To set up an administrator password:                                                             |  |
|                           | 1. Select Administrator Password.                                                                |  |
| Administrator<br>Password | 2. The screen then pops up an <b>Create New Password</b> dialog.                                 |  |
|                           | 3. Enter your desired password that is no less than 3 characters and no more than 20 characters. |  |
|                           | 4. Hit [Enter] key to submit.                                                                    |  |

### 4.5 Boot

| Aptio Setup Utility - Copyright (C) 2019 American Megatrends, Inc.<br>Main Advanced IntelRCSetup Security Boot Save & Exit |                    |                                                                                                    |
|----------------------------------------------------------------------------------------------------|--------------------|----------------------------------------------------------------------------------------------------|
| Boot Configuration<br>Bootup NumLock State<br>Quiet Boot                                                                   | [On]<br>[Disabled] | Select the keyboard<br>NumLock state                                                                                                    |
| Boot Option Priorities<br>Boot Option #1                                                                                   | [MMC - DG4032]     |                                                                                                    |
|                                                                                                    |                    | <pre>→+: Select Screen  1: Select Item Enter: Select +/-: Change Opt. F1: General Help F2: Previous Values F3: Optimized Defaults F4: Save and Exit ESC: Exit</pre> |

| Setting                   | Description                                                                                                    |
|---------------------------|----------------------------------------------------------------------------------------------------|
| Boot NumLock State        | Select the keyboard NumLock state.                                                                                                    |
|                           | <ul><li>Options: On (default) and Off.</li></ul>                                                                                                    |
| Fast Boot                 | <b>Enable</b> or <b>Disable</b> (default) boot with initialization of a minimal set of devices required to launch active boot option. Has no effect for.BBS boot options. |
| Quiet Boot                | Enable (default) or Disable Quiet Boot option.                                                                                                    |
| Boot Option Priority      | Set the system boot priorities.                                                                                                    |
| Hard Drive BBS Priorities | BBS means "BIOS Boot Specification".                                                                                                    |
|                           | Sets the order of the legacy devices in this group.                                                                                                    |

### 4.6 Save & Exit

| Aptio Setup Utility - Copyright (C) 2019 American Megatrends, Inc.<br>Main Advanced IntelRCSetup Security Boot Save & Exit |                                                                                                    |  |
|----------------------------------------------------------------------------------------------------|----------------------------------------------------------------------------------------------------|--|
| Save Options<br>Save Changes and Exit<br>Discard Changes and Exit<br>Default Options<br>Restore Defaults                   | Exit system setup<br>after saving the<br>changes.                                                                                                    |  |
|                                                                                                    | <pre>→+: Select Screen ↓↑: Select Item Enter: Select +/-: Change Opt. F1: General Help F2: Previous Values F9: Optimized Defaults F10: Save and Exit ESC: Exit</pre> |  |

| Setting                                    | Description                                                                                                  |
|--------------------------------------------|----------------------------------------------------------------------------------------------------|
| Save Changes and Exit                      | Exit system setup after saving the changes.                                                                  |
|                                            | <ul> <li>Enter the item and then a dialog box pops up:<br/>Save configuration and exit? (Yes/ No)</li> </ul> |
| Discard Changes and Exit                   | Exit system setup without saving the changes.                                                                |
|                                            | <ul> <li>Enter the item and then a dialog box pops up:<br/>Quit without saving? (Yes/ No)</li> </ul>         |
| Restore Defaults                           | Restore/Load Default values for all the setup options.                                                       |
|                                            | <ul> <li>Enter the item and then a dialog box pops up:<br/>Load Optimized Defaults? (Yes/ No)</li> </ul>     |
| Launch EFI Shell from<br>filesystem device | Attempts to launch EFI shell application (Shell.efi) from one of the available filesystem devices.           |

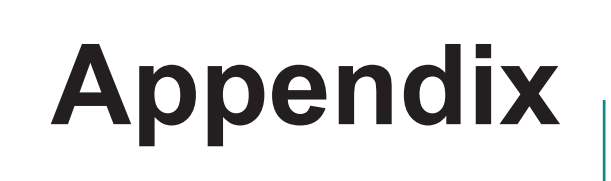

### Appendix A: Watchdog Timer (WDT) Setting

WDT is widely used for industry application to monitor the activity of CPU. Application software depends on its requirement to trigger WDT with adequate timer setting. Before WDT time out, the functional normal system will reload the WDT. The WDT never time out for a normal system. The WDT will not be reloaded by an abnormal system, then WDT will time out and reset the system automatically to avoid abnormal operation.

This board supports 255 levels watchdog timer by software programming I/O ports. Below are the source codes written in C, please take them as WDT application example.

```
#include <math.h>
#include <stdio.h>
#include <dos.h>
int WDTCount;
int main(void)
{
    unsigned char
                                      iCount:
    printf("WDT Times (1 ~ 255):");
    scanf("%d",&iCount);
    printf("\n");
    WDT Start(iCount);
    return 0;
}
void WDT Start(int iCount)
{
    outportb(0x66,0xBA);
                                     /* Enable Watch Dog */
    delay(2000);
    WDTCount = iCount:
                                      /* Number is Watch Dog Down count number */
    outportb(0x62, WDTCount);
    delay(2000);
                                      /* Minute is 1 count unit by minute */
    outportb(0x62, 0x00);
                                      /* Minute is 0 count unit by second */
```

}

```
void WDT_Stop(void)
{
    outportb(0x66,0xBB);
                                    /* Disable Watch Dog */
}
void WDT Clear(void)
{
    outportb(0x66,0xBA);
                                    /* Enable Watch Dog */
    delay(2000);
    outportb(0x62, WDTCount);
                                    /* Number is Watch Dog Down count number */
    delay(2000);
                                    /* Minute is 1 count unit by minute */
    outportb(0x62, 0x00);
                                    /* Minute is 0 count unit by second */
}
```

### Appendix B: DIO Sample Code

```
/*_____
                 -----*/
#include "math.h"
#include "stdio.h"
#include "dos.h"
void GPIOMode(int iMode);
void GPIOData(int iData);
int GPIOStatus();
int main (void)
{
   int iInput;
   GPIOMode(0xF);
   delay(10000);
   GPIOData(0x0A);
   delay(30000);
   iInput = GPIOStatus();
   printf(" Data : %2x \n", iInput);
   GPIOData(0x05);
   delay(30000);
   iInput = GPIOStatus();
   printf(" Data : %2x \n",iInput);
   return 0;
}
void GPIOMode(int iMode)
{
   outportb(0x66,0xEB);
                                       /* Select DIO pin to output or input */
   delay(2000);
   outportb(0x62, iMode);
}
void GPIOData(int iData)
{
  outportb(0x66,0xEA);
                                      /* Set DIO output pin status */
  delay(2000);
   outportb(0x62,iData);
}
int GPIOStatus()
{
   int iStatus;
   outportb(0x66,0xEC);
                                      /* Get DIO pin status */
   delay(2000);
   iStatus = inportb(0x62);
  return iStatus;
}
```